# How to Create an Online Booking Promotion with a Discounted Rate

The following article reviews how to create an Online Booking Promotion that offers a discount on Rates.

**NOTE:** Rate Plans to be used for Online Booking Promotions MUST be placed under the Rate Category ONLINE PROMOTION in the Rate Wizard.

## Step 1: Create the Rate Plan in the Rate Wizard

The first step to creating an Online Booking Promotion for eRes is to create the Rate Plan for the Promotion. When creating the new Rate Plan, ensure that the Rate Category **"ONLINE PROMOTION**" is selected, and the **Hotel Website** Rate Type is checked.

For more information on creating a rate plan, please refer to the article **<u>How to create a Rate Plan</u> <u>using the Rate Wizard</u> in the Rates manual.** 

| Create New Rate  |                                                 |                            | ×                |
|------------------|-------------------------------------------------|----------------------------|------------------|
| General Client 1 | Types Corporates Groups                         |                            |                  |
| Category         | ONLINE PROMOTION                                |                            | •                |
| Rate Name        | 10% Off Online Promo                            |                            |                  |
|                  | Direct Hotel                                    | el Website More Details    |                  |
|                  | Lock off (using for online book<br>Special Bate | ing) Hide Rate             |                  |
|                  | Non Commissionable                              | Sortorder 0 🚔              | (Hotel Web Site) |
| Cutoff days      | 0                                               | Number to Sell 🛛 🌲         |                  |
| Max Persons      | 0 🜲                                             | Maximum Length of Stay 0 🌻 |                  |
| Min Persons      | 1                                               | Minimum Length of Stay 1 🌲 |                  |
| Period           | Daily $\sim$                                    |                            |                  |
| Market Segment   | Leisure                                         |                            |                  |
| Base Rates       |                                                 |                            |                  |
| Single           | Double Triple                                   | Quad Extra                 | Child            |
| 0                | 0 0                                             | 0                          | 0                |
| Description      |                                                 |                            |                  |
|                  |                                                 |                            |                  |
|                  |                                                 |                            |                  |
| Update           | ]                                               |                            | Close            |

**NOTE:** The rate set on the new rate plan should reflect the desired Promotional Rate. For example, if the rate is to be 10% off Best Available Rate, then the Promotional Rate should be set to tier at 10% of the Best Available Rate.

| R Rate Wi  | izard        |                    |                   |                        |        |           | _         |     | × |
|------------|--------------|--------------------|-------------------|------------------------|--------|-----------|-----------|-----|---|
| General Ra | ate Tiering  | Adjustment History |                   |                        |        |           |           |     |   |
| Rate Name  | e: 10% O     | ff Online Promo    |                   |                        |        |           |           |     |   |
|            |              |                    |                   |                        |        |           |           |     |   |
| Enable Ra  | ate Tiering  |                    |                   |                        |        |           |           |     |   |
|            |              |                    |                   |                        |        |           |           |     |   |
|            |              |                    |                   |                        |        |           |           |     |   |
| Apply f    | for          | 🗹 Rate             |                   |                        |        |           |           |     |   |
|            |              | Closed/Closed      | to Arrival        |                        |        |           |           |     |   |
|            |              | LOS Restriction    | ins               |                        |        |           |           |     |   |
|            |              | Number to Se       | ell -             |                        |        |           |           |     |   |
|            |              |                    |                   |                        |        |           |           |     |   |
| Rate T     | liered off   | *Best Available F  | late              | •                      |        |           |           |     |   |
|            |              |                    |                   |                        |        |           |           |     |   |
| Calcula    | ation Form   | ula 10 %           | 🔘 \$ (Amount)     | % (Percentage)         | <      | *Best Ava | ailable R | ate |   |
|            |              | 10% 08 0 mino      | Promo io 10% I EQ | C than *Doot Ausilable | - Data |           |           |     |   |
|            |              |                    | FIUID IS TU& LES  | 55 (nan Dest Ayaliabi  | endle  |           |           |     |   |
| Roundi     | ing Type     | ● 0.01             | 0100              | 0.5.00                 |        |           |           |     |   |
|            |              | 0.00               | 0                 | 0                      |        |           |           |     |   |
|            |              |                    |                   |                        |        |           |           |     | - |
| 🗹 Apply    | ly changes n | ow                 |                   |                        |        |           |           |     |   |
|            |              |                    |                   |                        |        |           |           |     |   |
| Main F     | Page         |                    |                   |                        |        |           |           |     |   |

## Step 2: Attach Rate to Client Type

Attach the Promotional Rate Plan to the **Online Booking (Web)** Client Type.

For more information on attaching rates to Client Types, please see the article **How to attach a Rate to a Client Type** in the Rates manual.

| Create N | ew Rate                                                                                                    |                                                             |        | × |
|----------|----------------------------------------------------------------------------------------------------|-------------------------------------------------------------|--------|---|
| General  | Client Types                                                                                                    | Corporates                                                  | Groups |   |
|          | Iotel Website<br>Corporate<br>Corporate O<br>Group Corpu<br>Group Socia<br>HOUSE AC<br>Leisure<br>Online Book<br>OTA Hotel O<br>OTA Prepai<br>Owner<br>Owner Gue:<br>WholeSaler | niine Booking<br>orate<br>al<br>COUNT<br>Jollect<br>d<br>st | ,      |   |
| Upo      | late                                                                                                    |                                                             |        |   |

## **Step 3: Creating the Online Booking Promotion**

**Note:** This module requires the following clerk permissions

- Operation > 1544 Eres Configuration
- System Configuration > 1554 Eres Premium

Proceed to **System Configuration > Online Booking Promotions**. Click **Add New**, and fill in the following information:

- Promo Name the name of the Promotion
- Active check this box to make the Promotion active
- Is Amount check this box if the Promotion being offered is a discount based on a dollar amount. If the Promotion is based on a percentage, leave this box unchecked
- Discount enter the amount or percentage of the discount. NOTE: The discount entered here does not actually affect the Promotional Rate itself; the discount should have already been applied in the Rate Wizard when the Promotional Rate was created. The discount entered here simply allows eRes to display the discounted amount online. So if your Promotional Rate is set to \$180.00, the PMS will calculate \$200 - 10% = \$180, so it will show the original rate (the one below with the strikethrough) as \$200.00

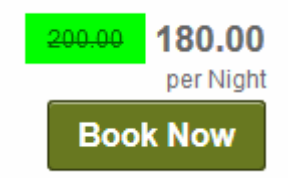

- **Date From/Date To** the date the promotion begins & ends
- **Start Time/End Time** if the promotion is only meant to run during certain times of the day, then set a Start & End time. If the promotion is meant to run 24hrs a day during the selected date range, then leave this area blank
- Cutoff Days By setting a Cutoff Day, you are telling eRes that this Rate is not available 'X' Days before booking and Is Valid:
  - **Inside the days prior to arrival date** If Cutoff Days are set to 30, the Promotion will become available for booking 30 days prior to the arrival date
  - **Outside the days prior to the arrival date** If Cutoff Days are set to 30, the Promotion will start immediately, and only be available until 30 days prior to arrival, at which point it will no longer be available
    - **NOTE:** If the Cutoff Days are set to 0, this means that the Promotion is only available TODAY. If the Cutoff Days are left blank, this means no Cutoff Day restrictions are in place
- **Description** A short description of the Promotion. This will appear just below the Book Now button on eRes

#### **Book Now**

The Trade Winds are calling your name! Enjoy 10% off your room rate and \$10 off daily Kayak rentals. We'll even throw in free WiFi. Who loves ya?

- **Abandonment** If this promotion is meant to only be viewable when someone tries to abandon a reservation and quit the page, check this box. *For more information on this feature, please see the article How to Create an Abandonment Online Promotion in the eRes Booking Engine manual*
- Require Coupon/Coupon Code if this Promotion is only available to guests that enter a specific Coupon Code, check the Require Coupon box, and enter the Coupon Code to be used. If a Coupon Code is set up, guests <u>must</u> enter the Coupon Code into the Do you have a coupon? area of eRes, in order for the promotion to appear. If a Coupon Code is <u>not</u> set up, the Promotion will display and be bookable for everyone during the dates of the Promotion

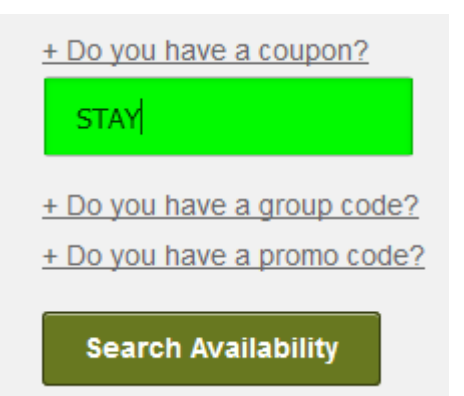

### Click **OK** to save.

| Promo Name  | Coupon Co   | ode Date From                     | m Date To           | Active        | Description                |                    |
|-------------|-------------|-----------------------------------|---------------------|---------------|----------------------------|--------------------|
| OpetOff     | STAY        | 2014 No <sup>1</sup>              | / 19 2024 No        | v 20 🗹        | The Trade Winds are        | calling your name! |
|             |             |                                   |                     |               |                            |                    |
|             |             |                                   |                     |               |                            |                    |
| Gener       | al          | Discounted Rates                  | Guest               | Services      |                            |                    |
| Promo. Name | 10pctOff    |                                   | Abandonment         |               |                            |                    |
| Active      |             |                                   | Require coupon      | $\checkmark$  |                            |                    |
| Is Amount   |             |                                   | Coupon Code         | STAY          |                            |                    |
| Discount    | 10          |                                   |                     |               |                            |                    |
| Date From   | 2014-Nov-19 | ~                                 |                     |               |                            |                    |
| Date To     | 2024-Nov-20 |                                   |                     |               |                            |                    |
| Start Time  |             | $\sim$                            |                     |               |                            |                    |
| End Time    |             | $\sim$                            |                     |               |                            |                    |
|             | 7           | Is Valid<br>Inside the days prior | to the arrival date | O Outside the | e days prior to the arriva | l date             |
| Cutoff Days |             |                                   |                     |               |                            |                    |

## Step 4: Attach the Rate Plan to the Promotion

The next step is to attach the associated Promotional Rate to the desired Room Types the promotion is being offered on. Check the box next to each Room Type being offered.

When done, click **Update** at the bottom.

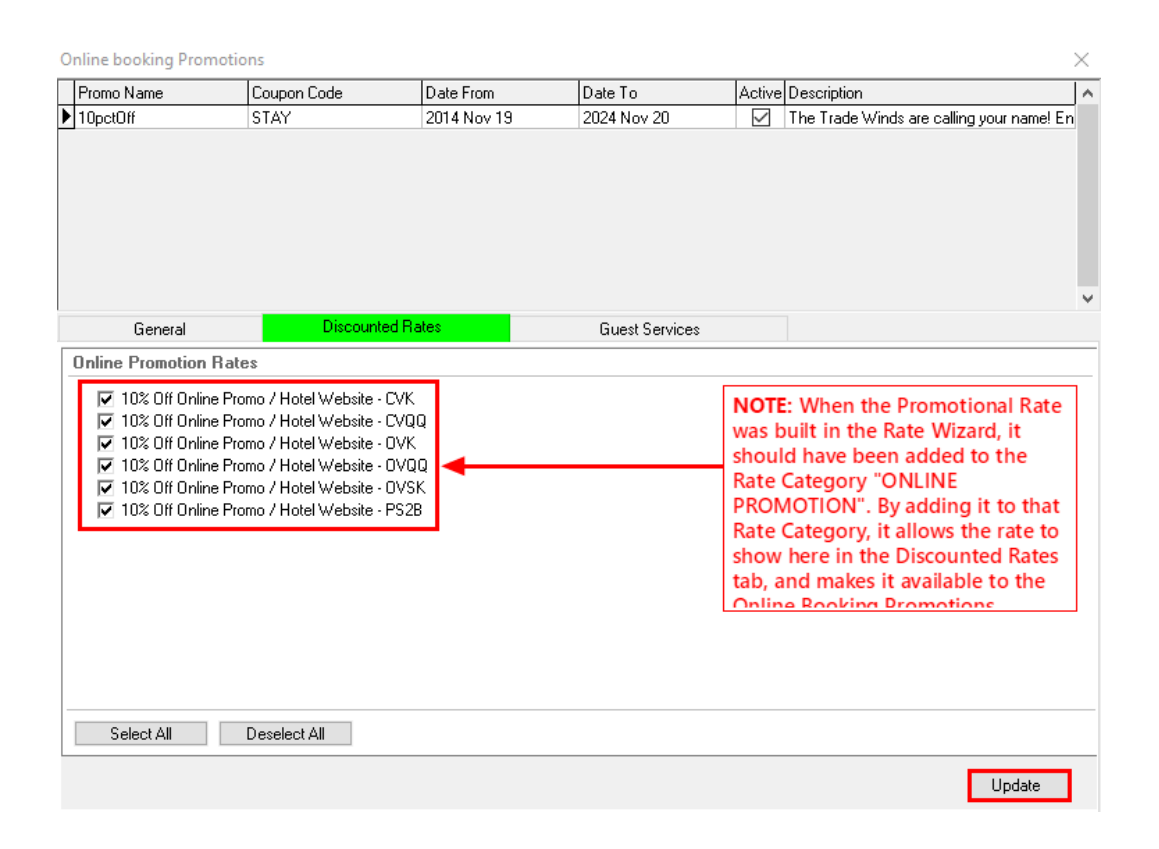

The Online Promotion will now appear on the eRes Online Booking Engine.

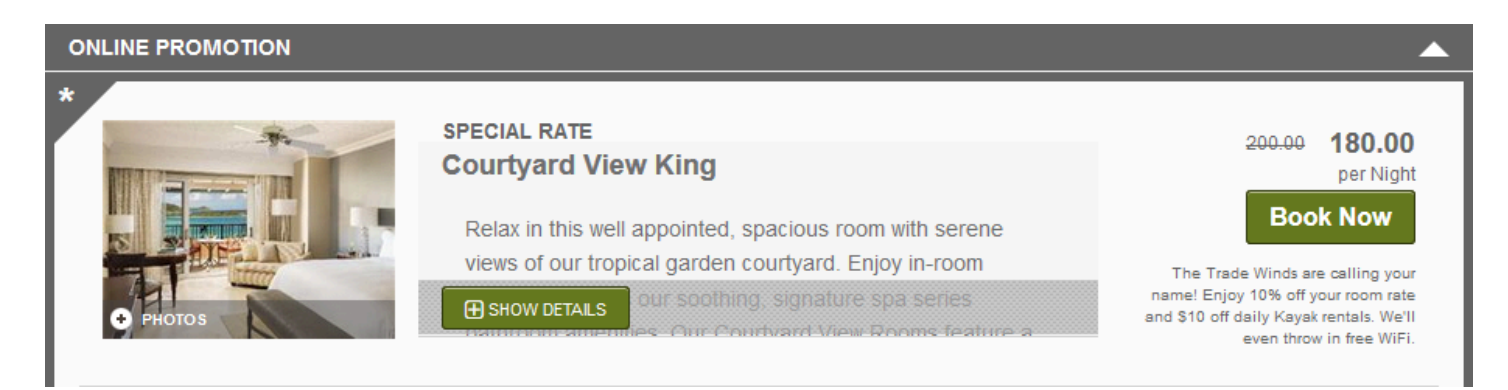

## **Final Notes on Promotions**

As a rule, when a Promotional rate is running on eRes, no other Rates will display except for the Online Promotion Rate. For other rates (ie: Best Available Rate, AAA, etc..) to continue to display at the same time as the Online Promotion Rate, the **Special Rate** feature must be enabled on each of the other individual Rates. When enabled on a rate plan, the **Special Rate** feature exempts the selected rate from the rule surrounding Promotional Rates. **Special Rate** should NOT be checked on the Promotional Rate itself.

Conversely, when a Promotional Rate is being run with a Coupon Code (set on the promotion in the Online Booking Promotions module), the Promotion will **only** show when the code is entered. Once the code is entered however, it will be the only rate the booker will see.

#### To enable Special Rate:

- 1. Go to **System Configuration > Rate Wizard** and select the desired Rate Plan (ie. Best Available Rate, AAA, AARP etc...)
- 2. Click the **Edit Rate** button
- 3. Check the box next to **Special Rate** to allow this rate to show on eRes in conjunction with the Promotional Rate
- 4. Click **Update** to save

Repeat these steps for all rates that are to be displayed in conjunction with the Online Booking Promotion.

|                                                                                                    |                                                                                                    | Rate                                                                                                    | Wiza                                                                                                    | ird Ż                                                                                                    | <i>.</i>                                                                           |                 |              |        |
|----------------------------------------------------------------------------------------------------|----------------------------------------------------------------------------------------------------|----------------------------------------------------------------------------------------------------|----------------------------------------------------------------------------------------------------|----------------------------------------------------------------------------------------------------|------------------------------------------------------------------------------------|-----------------|--------------|--------|
| Rate                                                                                                    |                                                                                                    | Hotel Website                                                                                                    | GDS                                                                                                    | CRS                                                                                                    | Lock-off                                                                           | Direct          | Tier Enabled | Period |
| 'Best Available                                                                                                    | e Rate                                                                                                    | 1                                                                                                    | 1                                                                                                    | 1                                                                                                    |                                                                                    | ~               |              | Daily  |
| 10% Off Online                                                                                                    | e Promo                                                                                                    |                                                                                                    |                                                                                                    |                                                                                                    |                                                                                    |                 | 1            | Daily  |
| 3FDR2                                                                                                    |                                                                                                    |                                                                                                    |                                                                                                    |                                                                                                    |                                                                                    | 1               | 1            | Daily  |
| ABC Company                                                                                                    |                                                                                                    | 1                                                                                                    | 1                                                                                                    |                                                                                                    |                                                                                    | 1               | 1            | Daily  |
| Apple                                                                                                    |                                                                                                    |                                                                                                    |                                                                                                    |                                                                                                    |                                                                                    | 1               |              | Daily  |
| Booking.com                                                                                                    |                                                                                                    |                                                                                                    | 1                                                                                                    |                                                                                                    |                                                                                    |                 |              | Daily  |
| Breakfast Pac                                                                                                    | kage Base Rate                                                                                                    |                                                                                                    |                                                                                                    |                                                                                                    |                                                                                    | 1               | -            | Daily  |
| Comp Rate                                                                                                    |                                                                                                    |                                                                                                    |                                                                                                    |                                                                                                    |                                                                                    | 1               |              | Daily  |
| Corsair Yachts                                                                                                    |                                                                                                    |                                                                                                    |                                                                                                    |                                                                                                    |                                                                                    | 1               | -            | Daily  |
| Discover Holic                                                                                                    | lays                                                                                                    | 1                                                                                                    |                                                                                                    |                                                                                                    |                                                                                    | 1               |              | Daily  |
| Expedia Hotel                                                                                                    | Collect                                                                                                    |                                                                                                    | 1                                                                                                    |                                                                                                    |                                                                                    |                 | 1            | Daily  |
| Expedia Net R                                                                                                    | late                                                                                                    |                                                                                                    | 1                                                                                                    |                                                                                                    |                                                                                    |                 | 1            | Daily  |
| Group Rate                                                                                                    |                                                                                                    | 1                                                                                                    |                                                                                                    |                                                                                                    |                                                                                    | 1               | 1            | Daily  |
| Hotels.com                                                                                                    |                                                                                                    |                                                                                                    | 1                                                                                                    |                                                                                                    |                                                                                    | 1               | 1            | Daily  |
| Jonview                                                                                                    |                                                                                                    |                                                                                                    |                                                                                                    |                                                                                                    |                                                                                    | 1               | 1            | Daily  |
| JTB Internation                                                                                                    | nal                                                                                                    |                                                                                                    |                                                                                                    |                                                                                                    |                                                                                    | 1               | 1            | Daily  |
| Lionggata Film                                                                                                    |                                                                                                    |                                                                                                    |                                                                                                    |                                                                                                    |                                                                                    | 1               |              | Dalu   |
|                                                                                                    | Types Corporates bio                                                                                                    | ups                                                                                                    |                                                                                                    |                                                                                                    |                                                                                    |                 |              |        |
| Category                                                                                                    | Best Available Rate                                                                                                    | ups                                                                                                    |                                                                                                    |                                                                                                    |                                                                                    | •               |              |        |
| Category<br>Rate Name                                                                                                    | Best Available Rate                                                                                                    | ups                                                                                                    |                                                                                                    |                                                                                                    |                                                                                    | •               |              |        |
| Category<br>Rate Name                                                                                                    | Types Corporates taro<br>"Best Available Rate<br>"Best Available Rate<br>✓ Direct Hotel<br>✓ CRS                                                                                                    | ups<br>☑ Hotel Website<br>☑ GDS                                                                                                    |                                                                                                    | More Detai                                                                                                    | łs                                                                                 | •               |              |        |
| Category<br>Rate Name                                                                                                    | ypes Corporates taro<br>Test Available Rate<br>Ø Direct Hotel<br>Ø CRS<br>Lock off (using for or<br>Ø Special Rate                                                                                                    | wps                                                                                                    |                                                                                                    | More Detai                                                                                                    | łs                                                                                 | •               |              |        |
| Category<br>Rate Name                                                                                                    | Types         Coporates         bare           "Best Available Rate         "Best Available Rate         Olivect Hotel           Ø Direct Hotel         CRS         Lock off (using for or Special Rate)           Non Commissionable         Non Commissionable         Non Commissionable                                                                                                    | upe<br>✓ Hotel Website<br>✓ GDS<br>nine booking)<br>e                                                                                                    | Sorto                                                                                                    | More Detai<br>Hide Rate<br>rder 0 🚖                                                                                                    | is (Hotel)                                                                         | v<br>Veb Site)  |              |        |
| Category<br>Rate Name<br>3<br>Cutoff days                                                                                 | ypes Coporates bio<br>Pest Available Rate<br>Pest Available Rate<br>Ø Direct Hotel<br>Ø CRS<br>Lock off (using for or<br>Ø Special Rate<br>Non Commissionable<br>0 €                                                                                                    | Hotel Website<br>GDS<br>nline booking)                                                                                                    | Sorto<br>Number to                                                                                                    | More Detai<br>Hide Rate<br>rder 0 🗢<br>Sell 0 🚖                                                                                                    | is<br>(Hotel)                                                                      | veb Site)       |              |        |
| Category<br>Rate Name<br>Outoff days<br>Max Persons                                                                       | ypes Coporates bao<br>Pest Available Rate<br>Pest Available Rate<br>Ø Direct Hotel<br>Ø CRS<br>Lock off (using for or<br>Special Rate<br>0 €<br>0 €                                                                                                    | vps<br>✓ Hotel Webshe<br>✓ GDS<br>nine booking)<br>s<br>Maximum                                                                                                    | Sorta<br>Number to<br>n Length of :                                                                                                    | More Detai<br>Hido Rate<br>Ider 0 \$                                                                                                    | is (Hotel)                                                                         | •<br>v/eb Site) |              |        |
| Category<br>Rate Name<br>3<br>Cutoff days<br>Max Persons<br>Min Persons                                                   | Types Corporates bio<br>Test Available Rate<br>Test Available Rate<br>Disc Hotel<br>CRS<br>Lock off (using for or<br>Non Commissionable<br>0 €<br>1 €                                                                                                    | ups<br>✓ Hotel Website<br>✓ GDS<br>nime booking)<br>e<br>Maximum<br>Minimum                                                                                                    | Sorto<br>Number to<br>n Length of 1<br>h Length of 1                                                                                                    | More Detai<br>Hido Rate<br>Inder 0 ♀<br>Sel 0 ♀<br>Stay 0 ♀<br>Stay 1 ♀                                                                                                    | its<br>(Hotel)                                                                     | veb She)        |              |        |
| Category<br>Rate Name<br>3<br>Cutoff days<br>Max Persons<br>Min Persons<br>Period                                         | lypes Coporeles too<br>Test Available Rate<br>Set Available Rate<br>Disst Available Rate<br>CRS<br>Lock off (using for o<br>Special Rate<br>Non Commissionable<br>0 \$<br>0 \$<br>1 \$<br>0 \$<br>0 \$<br>0 \$<br>0 \$<br>0 \$<br>0 \$<br>0 \$<br>0                                                                                                    | ups                                                                                                    | Sorto<br>Number to<br>n Length of 1<br>1 Length of 1                                                                                                    | More Detai<br>Hide Rate<br>Ider 0 ♀<br>Sel 0 ♀<br>Stay 0 ♀<br>Stay 1 ♀                                                                                                    | is (Hotel)                                                                         | ▼<br>√eb Site)  |              |        |
| Category<br>Rate Name                                                                                                    | Upper Lopokaler bao<br>Test Avalable Rate<br>Sest Avalable Rate<br>Disect Hotel<br>CRS Disect Hotel<br>CRS Disect Hotel<br>Disect Hotel<br>Non Commissionable<br>0 0<br>1 0<br>Disect Lock off<br>1 0<br>Disect Lock off<br>1 0                                                                       | ups                                                                                                    | Sorto<br>Number to<br>In Length of 3<br>In Length of 3<br>mulate Num<br>iom Types 8                                                                                                    | More Detai<br>Hide Rate<br>Ider 0 0<br>Sel 0 0<br>Stay 0 0<br>Stay 1<br>Stay 1<br>Der to Sel (N)                                                                                                    | is (Hotel)                                                                         | ¥               |              |        |
| Category<br>Rate Name<br>T<br>Cutoff days<br>Max Persons<br>Min Persons<br>Period<br>arket Segment                        | lyper Copycide: two<br>Test Available Rate<br>Test Available Rate<br>Test Available Rate<br>CRS<br>Disect Hotel<br>CRS<br>Disect Hotel<br>CRS<br>CRS<br>Rate<br>Rate<br>Rate<br>Disect Hotel<br>CRS<br>CRS<br>CRS<br>CRS<br>CRS<br>CRS<br>CRS<br>CRS                                                                                                    | Hotel Website     GDS     GDS     Maximum     Maximum     Maximum     Account Account Acc                                                                                                    | Sorte<br>Number to<br>In Length of 3<br>In Length of 3<br>In Length of 3<br>In Length of 3                                                                                                    | More Detai<br>Hido Rate<br>Ref 0 0 0<br>Set 0 0<br>Stay 0 0<br>Tiered Rates                                                                                                    | (Hotel)                                                                            | v(eb Site)      |              |        |
| Category<br>Rate Name<br>Toutoff days<br>Max Persons<br>Min Persons<br>Period<br>arket Segment<br>arket Segment<br>Single | lyper Copyciele too<br>Test Available Rate<br>■ Best Available Rate<br>■ Best Available Rate<br>■ Desch total<br>■ Desch total<br>■ Desch Total<br>■ Nex Commissionable<br>■ Desch<br>■ Desch | yoo                                                                                                    | Sorto<br>Number to<br>In Length of 1<br>In Length of 1<br>In Le                           | More Detai<br>Hido Rate<br>rder 0 0 0<br>Sel 0 0<br>Stay 0 0<br>Tiered Rates                                                                                                    | ts<br>(Hotel)<br>(I)<br>(I)<br>(I)<br>(I)<br>(I)<br>(I)<br>(I)<br>(I)<br>(I)<br>(I | v(eb Site)      |              |        |
| Category<br>Rate Name                                                                                                    | Jyper Copyciele too     Test Available Rate     Test Available Rate     Test Available Rate     Test Available Rate     Test Available Rate     Test Available Rate     Test Rate     Test Rate                                                                                                    | Hotel Webshe ODS ODS Maximum Minimum Account of all Rd  C Out O O O O O O O O O O O O O O O O O O                                                                                                    | Sorte<br>Number to<br>n Length of 1<br>n Length of 1 | More Detai<br>Hido Rate<br>rder 0<br>Sel 0<br>Sel 0<br>Stay 0<br>Stay 1<br>Stay 1<br>Sta | (Hotel)                                                                            | ▼<br>veb Site)  |              |        |
| Category<br>Rate Name                                                                                                    | Jyper Copyciele faio     Pest Avalde Rate     Pest Avalde Rate     Pest Avalde Rate     Pest Avalde Rate     Pest Avalde Rate     Pest Avalde Rate     Pest Avalde Rate     Pest Pest Rate     Pest     Pest                                                                                                    | Hotel Webshe<br>2 GDS<br>Maximum<br>Minimum<br>Min | Sorte<br>Number to<br>n Length of 1<br>n Length of 1 | More Detai<br>Hido Rate<br>rder 0 \$<br>Sell 0 \$<br>Stay 0 \$<br>Stay 1 \$<br>Der to Sell (N1<br>Tirend Rates                                                                                                    | (Hotel)                                                                            | veb Site)       |              |        |
| Category<br>Rate Name                                                                                                    | Jyper Copyciele: two     Vest Avaidable Rule     Vest Avaidable Rule     Vest Avaidable Rule     Vest Avaidable Rule     Vest Avaidable Rule     Vest Avaidable Rule     Vest Avaidable Rule     Vest Avaidable     Vest Avaidable     VestA                                                                                                    | Hotel Website OS OS Maximut Minimum Account of the output Account of the output Account                                                                                                    | Sorte<br>Number to<br>n Length of 3<br>n Length of 3<br>mulate Num<br>iom Types 8                                                                                                    | More Detai<br>Hide Rate<br>O Sel 0 Sel 0 Sitay 0 Sitay 1 Sitay<br>For to Sel (NT<br>Treed Rates                                                                                                    | I (Hotel)                                                                          | veb She)        |              |        |
| Category<br>Rate Name                                                                                                    | Double         Trajh           Oxde         Trajh           Double         Trajh           Double         Trajh           Double         Trajh           Double         Trajh                                                                                                    | Hoal Website<br>C GOS<br>GOS<br>Marinare booking<br>Account<br>Marinare<br>Account<br>Marinare<br>Account<br>Marinare<br>Account<br>Marinare<br>D<br>C Qued                                                                                                    | Sorta<br>Number to to<br>Length of 1<br>a Length of 1<br>mulate Num<br>E<br>E<br>E<br>0                                                                                                    | More Detai<br>Hide Rate<br>rider 0<br>Sell 0<br>Sell 0<br>Sell 0<br>Sell 0<br>Sell (N) 1<br>Secreto Sell (N) Triesed Rates                                                                                                    | te<br>(Hotel V<br>TS) across<br>Child<br>0                                         | •<br>           |              |        |